## 1. 到 <u>www.tidesofgrace.com</u> (恩典的浪潮網站).

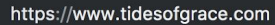

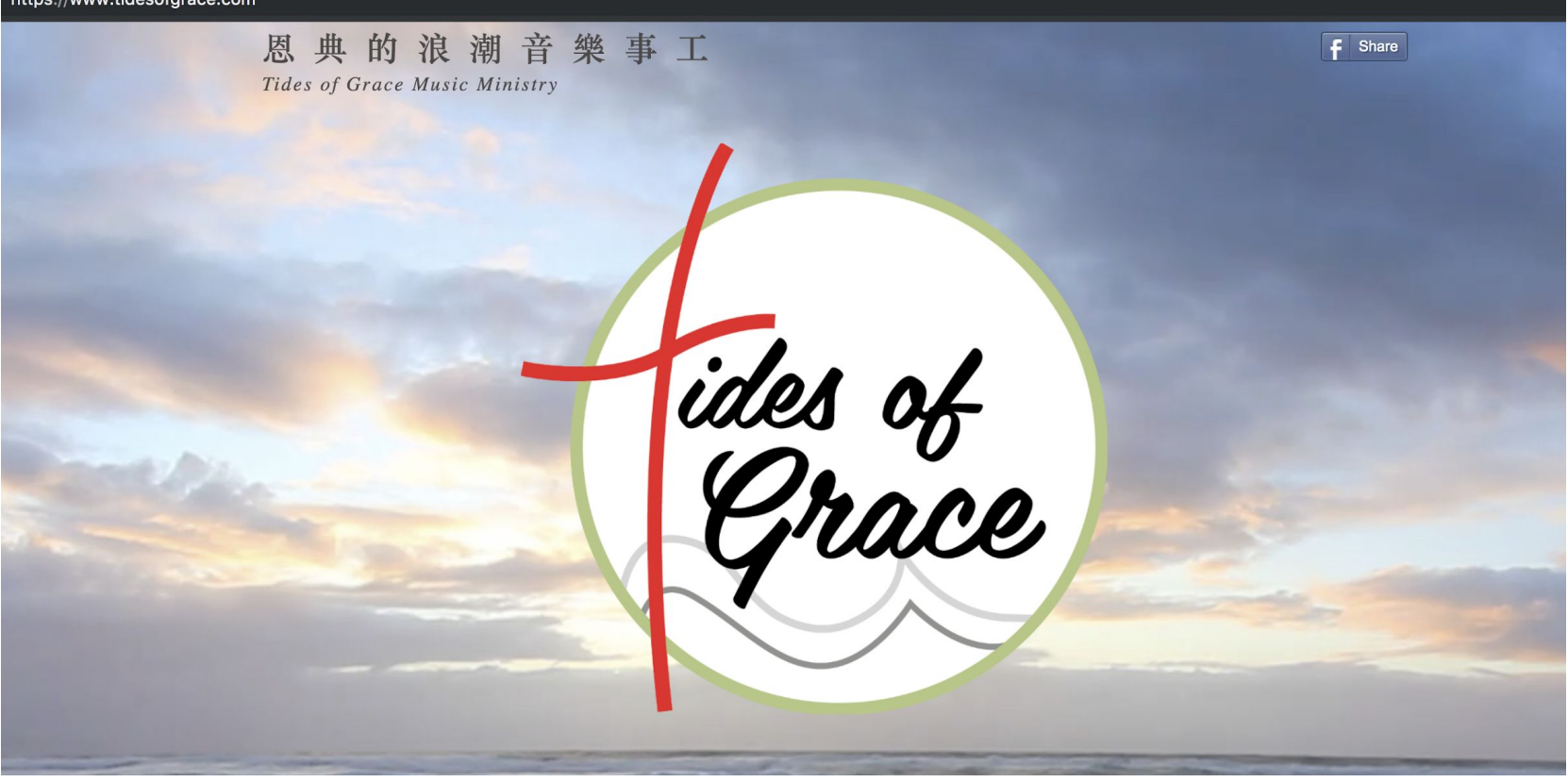

2. 按下 "**購買".** 

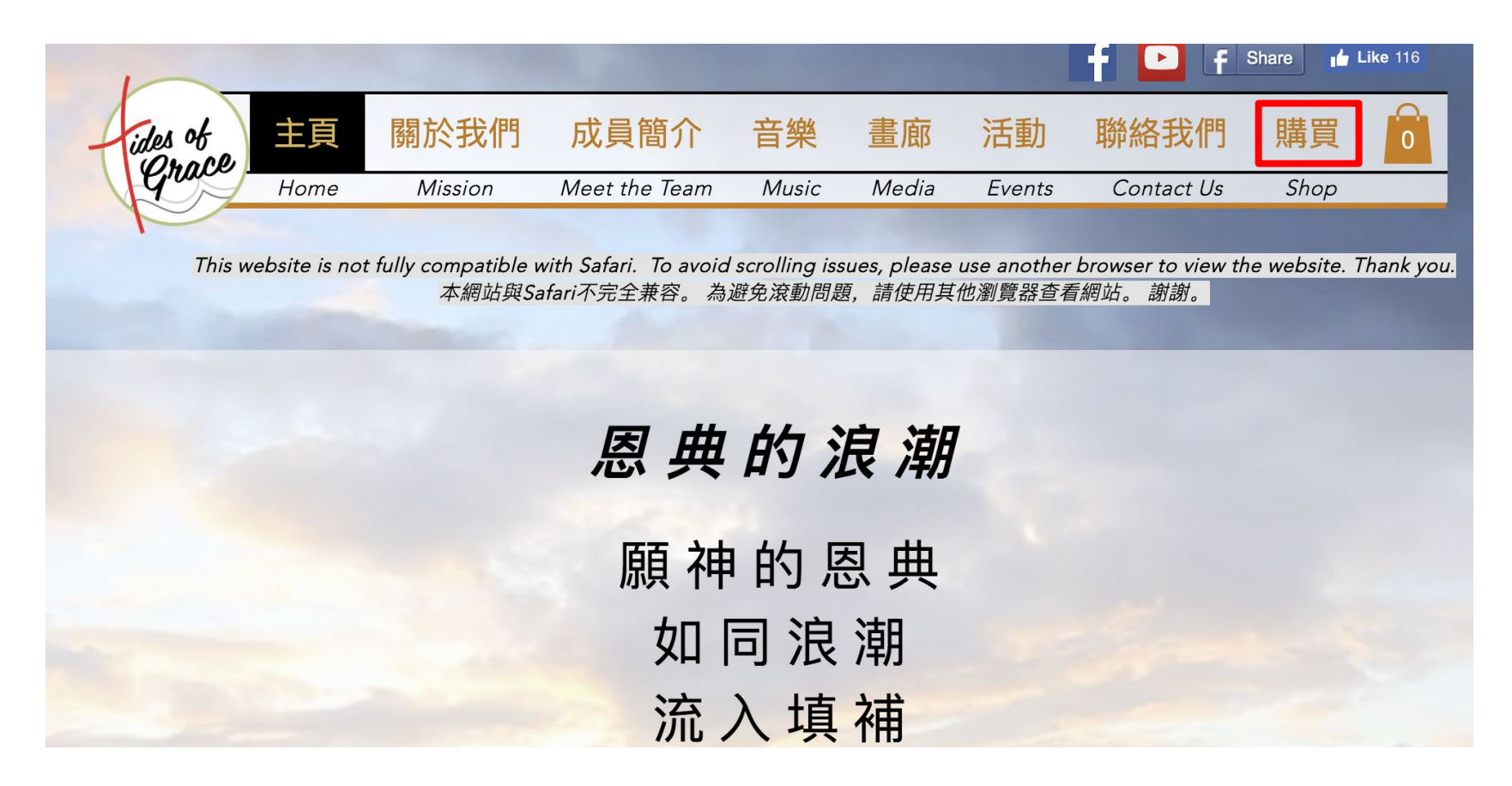

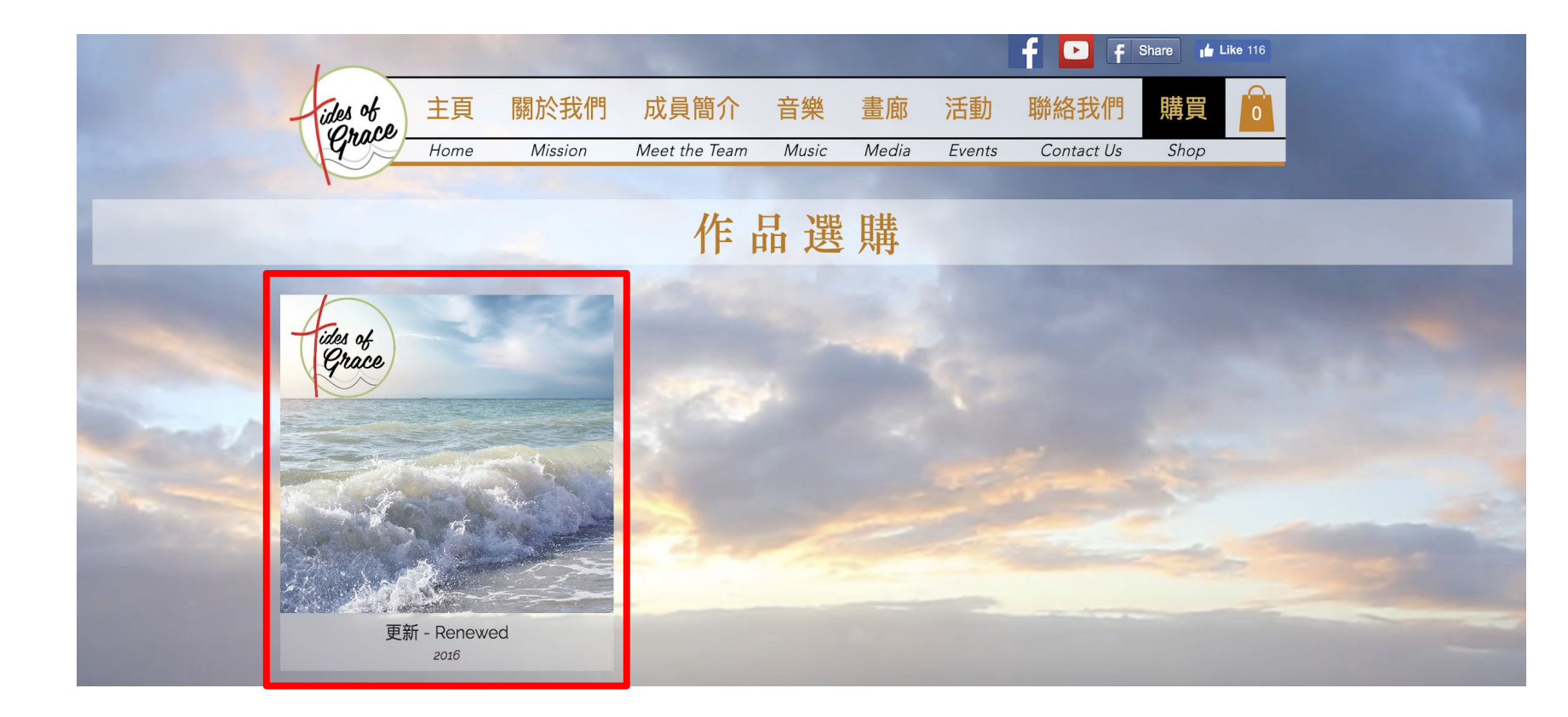

 您可在此先按 專輯/伴唱帶聽下或是找到您喜歡的詩歌後再去按 "音樂譜" 當然您也可在此選購音樂 的部分不只是選購譜子.

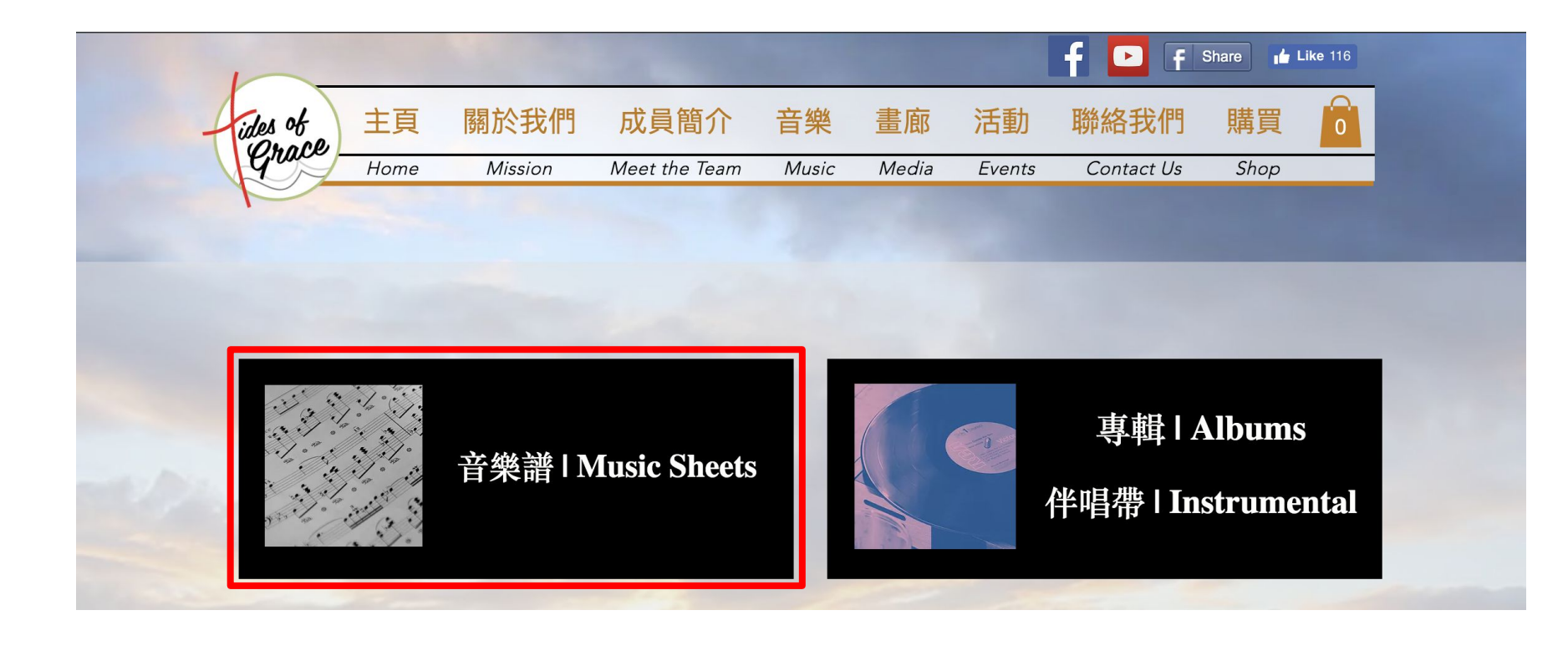

5. 找到您要的音樂譜或伴唱帶或專輯中的歌之後,在每首歌曲按下.

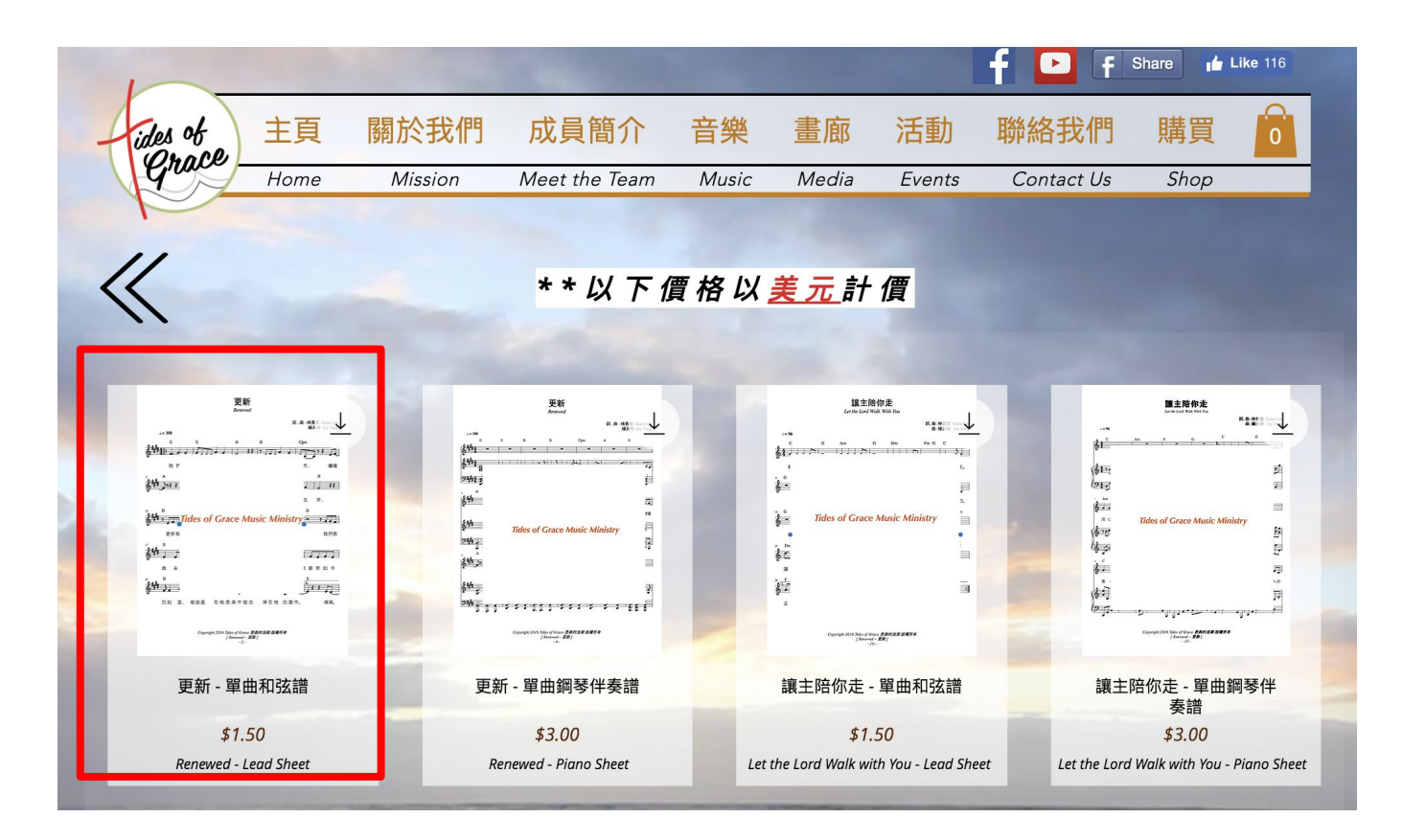

6. 按下"**加入購物袋".** 

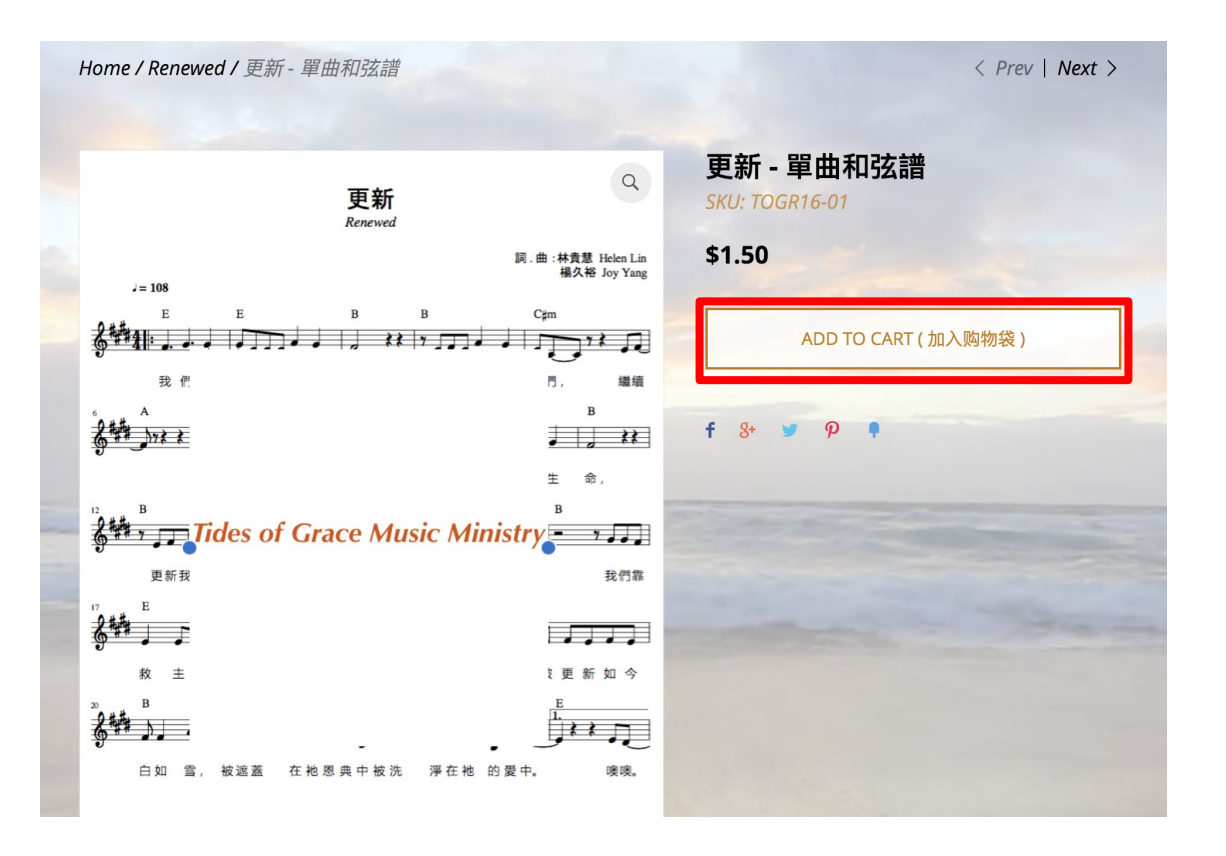

## 7. 按下 View Cart 查看購物袋.

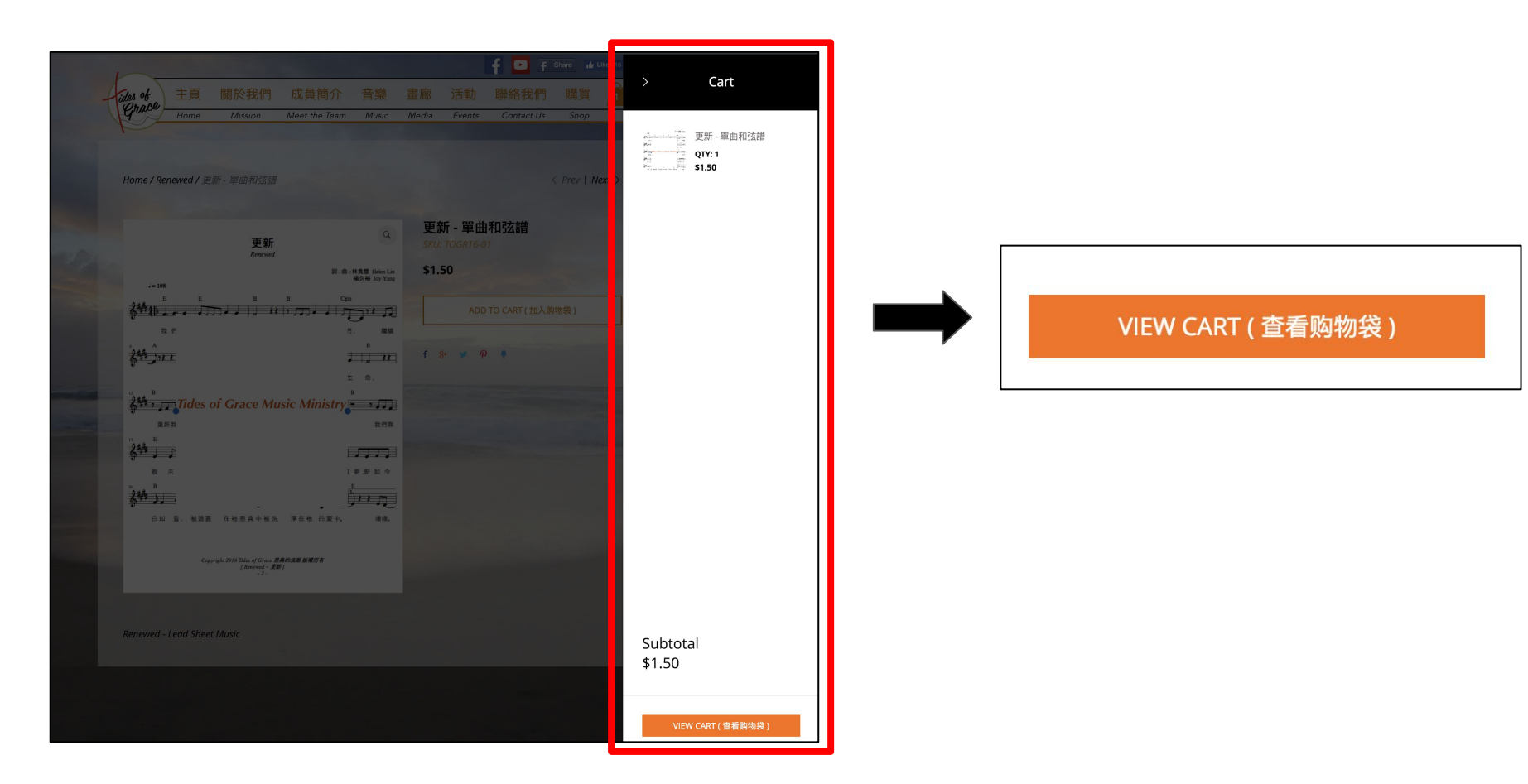

8. 在 My Cart 您的購物袋頁面下, 按下 Check out with PayPal 注意中文的解說.

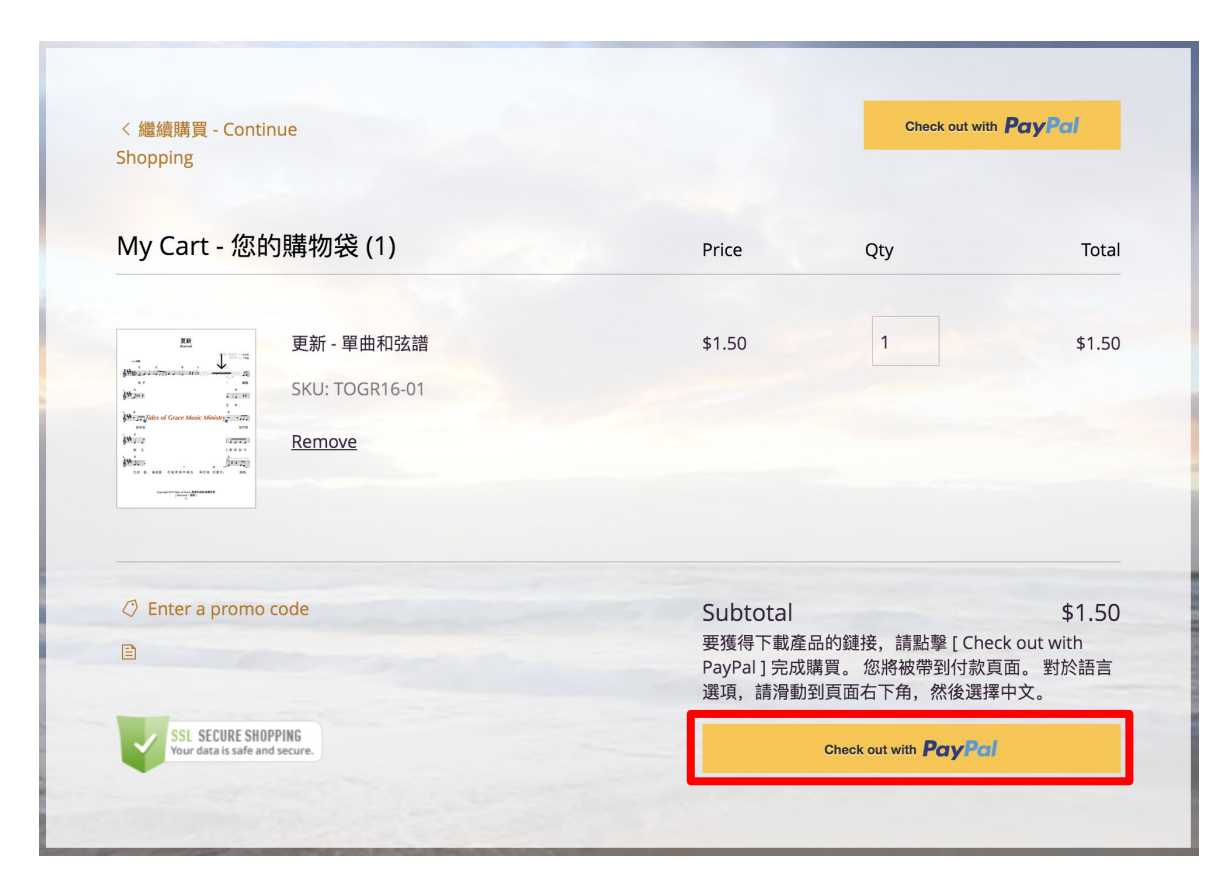

9. 如果您的頁面是英文,請滑至下面在,右下方把語言改成中文 (*可方便使用*) 跟著付費步驟,完成後 按下 "繼續".

| ides of Grace Music Ministry                                                            |                 |                                                                                     |  |  |  |  |  |  |  |
|-----------------------------------------------------------------------------------------|-----------------|-------------------------------------------------------------------------------------|--|--|--|--|--|--|--|
| PayPal                                                                                  | `₩ \$1.50 USD ∨ |                                                                                     |  |  |  |  |  |  |  |
| Have a PayPal account?                                                                  | Log In          |                                                                                     |  |  |  |  |  |  |  |
| or<br>PayPal Guest Checkout<br>We don't share your financial details with the merchant. |                 | PayPal is the safer, easier<br>way to pay<br>No matter where you shop, we keep your |  |  |  |  |  |  |  |
| Country/Region<br>United States                                                         | ~               | financial information secure.                                                       |  |  |  |  |  |  |  |
| ***** 📷 🚭 VISA                                                                          |                 |                                                                                     |  |  |  |  |  |  |  |
| Card number                                                                             |                 |                                                                                     |  |  |  |  |  |  |  |
| Expires                                                                                 | CSC             |                                                                                     |  |  |  |  |  |  |  |
| First name                                                                              | ast name        |                                                                                     |  |  |  |  |  |  |  |

|       | account                                                  |          |       |         |          |                     |               |
|-------|----------------------------------------------------------|----------|-------|---------|----------|---------------------|---------------|
|       | You'll return to the merchant to complete your purchase. |          |       |         |          | English<br>Français |               |
|       | Continue                                                 |          |       |         |          |                     | Español<br>中文 |
| Cance | el and return to Tides of Grace Music Ministry           | Policies | Terms | Privacy | Feedback | © 1999 - 2019       | English A     |

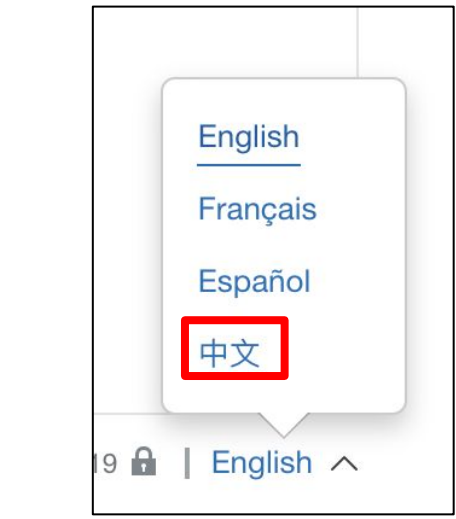

10. Checkout 在此

請 Review and place your order 請檢查您的 e-mail 和資料是否正確! 然後按下 Place Order

## 11. 在"感谢您購買".

此頁面您將看到您的 Order No: xxxxxx. 然後請 download (下載)您所購買的音樂詩歌. 在此表示您已完成您的選購.

## \*\* 您將在幾分鐘內收到我們發出的電子郵件.

\*\*\* 您也會收到從 PayPal 給您的付款收據及收據號.